Columbia Business School

Phillips Pathway for Inclusive Leadership

## How to Track Attendance for PPIL Events

All event organizers for PPIL-approved events are required to use the process below to track attendance for virtual events. Attendance tracking is essential to ensure that students receive PPIL credit.

Note: This attendance tracking process works whether you are collecting event registration in CampusGroups or in another platform (EventBrite, Zoom, Civi, etc.)

- 1. Log into CampusGroups
- 2. Manage your group
- 3. Click on Events
- 4. Click on the gear icon to manage your event

| 🖬 Up      | coming E\                                                                                    | ents (1)                 |             |                                | 💄 All Events a       | & Attendees + Create Event   |
|-----------|----------------------------------------------------------------------------------------------|--------------------------|-------------|--------------------------------|----------------------|------------------------------|
| Search Ev | rents Q                                                                                      | - Event Type -           | ✓ From Date | To Date                        | - Event Tags - 🗸 🗸 🗸 | Event Date 🔻 🗸 🧲             |
|           |                                                                                              |                          |             |                                |                      | Delete :                     |
|           | Conference<br>Wed, 03 Apr 2<br>1:00 PM - 2:00<br>TBD<br>Educational/Aware<br>Edit Event Tags | TOMORROW<br>2019<br>0 PM |             | <b>0 -</b><br>Registered Sales |                      | Created on: Mon, 01 Apr 2019 |

5. Click on the Track Attendance button

| Conference                            | TOMORROW |                        | 🔗 Copy Link | 🖍 Edit | Preview | ✓ Track Attendance |
|---------------------------------------|----------|------------------------|-------------|--------|---------|--------------------|
| Wed, 03 Apr 2019<br>1:00 PM – 2:00 PM | • TBD    | <b>0</b><br>Registered |             |        |         |                    |

## 6. Click Settings

| Self Check-In                                                                        |                                                                                                    |
|--------------------------------------------------------------------------------------|----------------------------------------------------------------------------------------------------|
| Kiosk<br>Allow users to check-in<br>by swiping their ID card<br>or typing their name |                                                                                                    |
| ł                                                                                    | Self Check-In<br>Kiosk<br>Allow users to check-in<br>by swiping their ID card<br>or typing their name |

## 7. For Activate RSVP at the door select Yes

For Check-in method for the Kiosk, select Enter name or email For Check-In Notification, select Yes

| Activate Multiple Check-Ins                                                                                                    | 🔿 Yes 🔘 No                                                                                                    |  |
|----------------------------------------------------------------------------------------------------|----------------------------------------------------------------------------------------------------|--|
|                                                                                                    | Each time someone checks-in, it's going to create a new registration and check-in the person<br>automatically. The Multiple Check-Ins can be used when the event has only one Registration Option.                                                                 |  |
| Activate Self Check-Out                                                                                                    | Yes No                                                                                                    |  |
|                                                                                                    | Allow users to check-out by scanning the event QR code or from the Klosk.<br>PLEASE NOTE: Self Check-Out can only be activated when the above 'Multiple Check-Ins' option is<br>deactivated.                                                                       |  |
|                                                                                                    |                                                                                                    |  |
| Activate RSVP at the door                                                                                                    | Yes No     Allows non-registered guests to be checked-in.                                                                                                    |  |
| Activate RSVP at the door<br>Check-In method for the                                                                             | Yes No Allows non-registered guests to be checked-in.  Enter name or email                                                                                                    |  |
| Activate RSVP at the door<br>Check-In method for the<br>Kiosk                                                                    | Yes No Allows non-registered guests to be checked-in.      Enter name or email     Swipe/Scan Id Cards                                                                                                    |  |
| Activate RSVP at the door<br>Check-In method for the<br>Kiosk                                                                    | Yes No Allows non-registered guests to be checked-in.  Enter name or email Swipe/Scan Id Cards Enter name or email                                                                                                    |  |
| Activate RSVP at the door<br>Check-In method for the<br>Kiosk                                                                    | Yes No Allows non-registered guests to be checked-in.      Enter name or email     Swipe/Scan Id Cards     Enter name or email     Allow both methods above at the same time                                                                                       |  |
| Activate RSVP at the door<br>Check-in method for the<br>Kiosk<br>Display Event QR Code on                                        | Yes No Allows non-registered guests to be checked-in.      Enter name or email     Swipe/Scan Id Cards     Enter name or email     Allow both methods above at the same time     Yes No                                                                            |  |
| Activate RSVP at the door<br>Check-in method for the<br>Kiosk<br>Display Event QR Code on<br>the Kiosk                           | Yes No Allows non-registered guests to be checked-in.      Enter name or email     Swipe/Scan Id Cards     Enter name or email     Allow both methods above at the same time     Yes No Allow users to checkin from the Klosk by scanning the event QR code        |  |
| Activate RSVP at the door<br>Check-in method for the<br>Kiosk<br>Display Event QR Code on<br>the Kiosk<br>Prevent rapid multiple | Yes No<br>Allows non-registered guests to be checked-in.   Enter name or email   Swipe/Scan Id Cards   Enter name or email   Allow both methods above at the same time   Yes No   Allow users to check-in from the Klosk by scanning the event QR code   5 minutes |  |

## 8. Select Self Check-in Kiosk

| <b>(B)</b>                                                     | [88]                                                                        |                                                                             |
|----------------------------------------------------------------|-----------------------------------------------------------------------------|-----------------------------------------------------------------------------|
| Track Attendance with a Computer                               | Self Check-In<br>QR Code                                                    | Self Check-In<br>Kiosk                                                      |
| Swipe Student ID cards<br>or search them by names<br>or emails | Allow users to check-in<br>on their own by scanning<br>your event's QR Code | Allow users to check-in<br>by swiping their ID card<br>or typing their name |

9. Copy Kiosk link and paste in Zoom Chat at the start of your event. Students must check in by entering their own name or email in order to receive credit for PPIL.

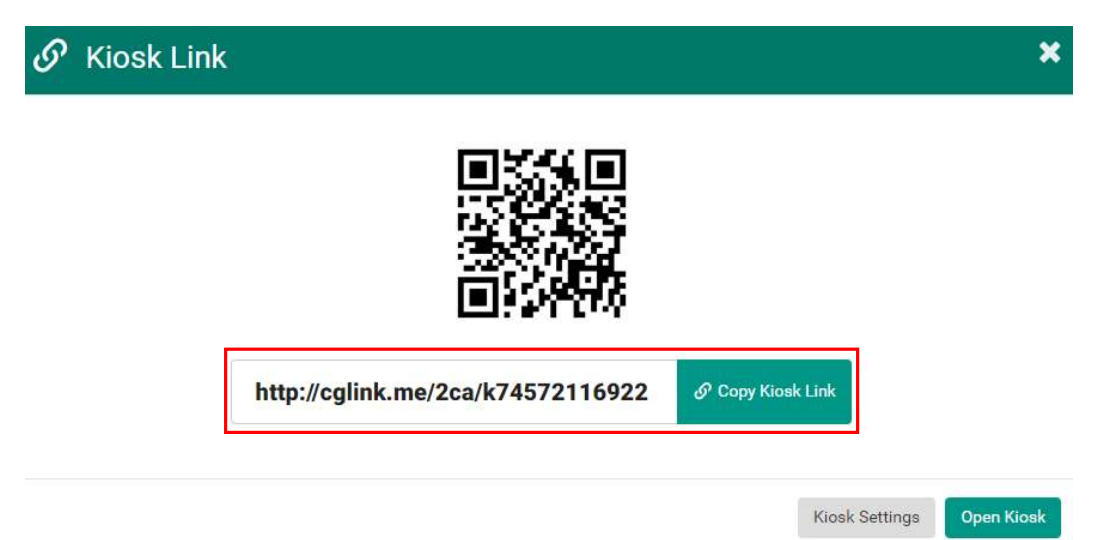